# Menedżer połączeń Instrukcja obsługi

© 2010 Nokia. Wszelkie prawa zastrzeżone.

Nokia, Nokia Connecting People i logo Nokia Original Accessories są znakami towarowymi lub zarejestrowanymi znakami towarowymi firmy Nokia Corporation. Inne nazwy produktów i firm wymienione w niniejszym dokumencie mogą być znakami towarowymi lub nazwami handlowymi ich właścicieli.

Powielanie, przekazywanie, dystrybucja oraz przechowywanie kopii części lub całości tego dokumentu w jakiejkolwiek formie bez wyrażonej uprzednio na piśmie zgody firmy Nokia jest zabronione. Firma Nokia promuje politykę nieustannego rozwoju. Firma Nokia zastrzega sobie prawo do wprowadzania zmian i usprawnień we wszelkich produktach opisanych w tym dokumencie bez uprzedniego powiadomienia.

W maksymalnym dopuszczalnym przez obowiązujące prawo zakresie firma Nokia ani żaden z jej licencjodawców w żadnym wypadku nie ponosi odpowiedzialności za jakąkolwiek utratę danych lub zysków ani za żadne szczególne, przypadkowe, wtórne lub pośrednie szkody powstałe w dowolny sposób.

Zawartość tego dokumentu przedstawiona jest "tak jak jest – as is". Nie udziela się jakichkolwiek gwarancji, zarówno wyraźnych, jak i dorozumianych, w odniesieniu do rzetelności, wiarygodności lub treści niniejszego dokumentu, włączając w to, lecz nie ograniczając tego do jakichkolwiek dorozumianych gwarancji użyteczności handlowej lub przydatności do określonego celu, chyba że takowe wymagane są przez obowiązujące przepisy prawa. Firma Nokia zastrzega sobie prawo do dokonywania zmian w tym dokumencie lub wycofania go w dowolnym czasie bez uprzedniego powiadomienia.

Dostępność poszczególnych produktów i aplikacji, a także związanych z tymi produktami usług może się różnić w zależności od regionu. Szczegóły, w tym dostępność opcji językowych, należy sprawdzić u sprzedawcy produktów Nokia. To urządzenie może zawierać towary, technologie i oprogramowanie podlegające przepisom eksportowym USA i innych krajów. Odstępstwa od tych przepisów są zabronione.

Wydanie 1.0. PL

# Spis treści

| 1. Wprowadzenie                                               | 4        |
|---------------------------------------------------------------|----------|
| 2. Pierwsze kroki<br>Główny widok                             | <b>5</b> |
| 3. Kontakty i wiadomości                                      | 7        |
| Kontakty                                                      | 7        |
| Wiadomości                                                    | 7        |
| Pisanie i wysyłanie wiadomości<br>Wyświetlanie wiadomości     | 7        |
| i wysyłanie odpowiedzi                                        | 8        |
| Usuwanie wiadomości                                           | 8        |
| <b>4. Narzędzia i ustawienia</b><br>Wyświetlanie miesięcznego | 9        |
| podsumowania połączeń                                         | 9        |

| Ustawienia połączeń            | . 9 |
|--------------------------------|-----|
| Zarządzanie profilami połączeń | 10  |
| Ustawienia połączeń            |     |
| pakietowych                    | 10  |
| Połączenie automatyczne        | 11  |
| Zezwalanie na połączenia       |     |
| w roamingu                     | 11  |
| Profile sieci WLAN/Wi-Fi       | 11  |
| Ustawienia aktualizacji        |     |
| oprogramowania                 | 12  |
| Ustawienia sieciowe            | 12  |
| Ustawienia kodu PIN            | 13  |
| Zmiana języka lub              |     |
| wyświetlanie informacji        | 13  |
|                                |     |

Wprowadzenie

# 1. Wprowadzenie

Posługując się aplikacją Menedżer połączeń, można uzyskać dostęp do różnych usług internetowych, jak również określić ustawienia połączeń z internetem. Oprócz samej aplikacji potrzebny jest do tego moduł internetowy, który należy podłączyć do komputera.

Aplikacja jest instalowana na komputerze przy pierwszym użyciu modułu internetowego. Szczegółowe informacje zawiera podręcznik Szybki start dołączany do modułu.

Zapoznaj się uważnie z niniejszą instrukcją. Przeczytaj również podręcznik Szybki start dołączany do modułu internetowego oraz instrukcje obsługi swojego komputera, systemu operacyjnego i innego oprogramowania używanego na potrzeby połączenia internetowego ustanawianego za pomocą modułu internetowego.

Więcej informacji można znaleźć pod adresem www.nokia.com/support lub w lokalnej witrynie firmy Nokia.

Przed skorzystaniem z usług internetowych opisanych w tej instrukcji skontaktuj się z usługodawcą, aby uzyskać informacje na temat opłat związanych z transmisją danych.

# 2. Pierwsze kroki

Aby otworzyć aplikację Menedżer połączeń, podłącz moduł internetowy do portu USB komputera lub uruchom aplikację w systemie operacyjnym w zwykły sposób (na przykład, w systemie Microsoft Windows XP wybierz Start > Programy > Nokia > Nokia Internet Modem > Nokia Internet Modem). Na ekranie pojawi się główny widok aplikacji.

## Główny widok

W widoku głównym pokazana jest nazwa usługodawcy, z którego usług korzystasz, typ sieci komórkowej (np. 3,5G) oraz aktualna moc sygnału sieci usługodawcy w bieżącej lokalizacji (im więcej pasków, tym sygnał jest mocniejszy). W widoku mogą być również wyświetlane ikony różnych witryn internetowych.

W głównym widoku dostępne są następujące funkcje:

- Aby nawiązać połączenie z internetem za pomocą bieżącego profilu połączeń w sieci komórkowej, wybierz *Połączenie z Internetem* >
   Gdy połączenie jest aktywne, u góry ekranu pojawia się T. Aby zamknąć połączenie, wybierz Z.

Aby połączyć się z internetem za pośrednictwem lokalnej sieci bezprzewodowej (WLAN), wybierz *Pokaż listę sieci* oraz odpowiednią sieć. Wskaźnik wyświetlany obok nazwy sieci wskazuje siłę sygnału sieci. Jeśli obok nazwy wyświetlany jest symbol kłódki, oznacza to, że sieć jest chroniona, a do jej użycia wymagane jest podanie hasła.

- Aby zarządzać kontaktami zapisanymi na karcie SIM, wybierz 
  Szczegółowe informacje, patrz "Kontakty", str. 7.
- Aby wysyłać i wyświetlać wiadomości SMS, wybierz Szczegółowe informacje, patrz "Wiadomości", str. 7.
- Aby zaktualizować oprogramowanie (oprogramowanie układowe urządzenia oraz aplikację Menedżer połączeń) za pośrednictwem internetu, wybierz

Pobieranie uaktualnień oprogramowania może się wiązać z transmisją dużych ilości danych w sieci komórkowej usługodawcy. Skontaktuj się z usługodawcą, aby dowiedzieć się więcej o kosztach transmisji danych.

- Aby określić ustawienia, wybierz 
   Aby powrócić do poprzedniego widoku, wybierz Wstecz. Szczegółowe informacje, patrz "Narzędzia i ustawienia", str. 9.
- Aby otworzyć niniejszą instrukcję obsługi, wybierz znak zapytania (*Pomoc*). Instrukcja zostanie wyświetlona w zainstalowanej na komputerze aplikacji do odczytu plików PDF.
- Aby zminimalizować aplikację bez kończenia aktywnego połączenia, wybierz — . Aby przywrócić okno aplikacji, wybierz ikonę zminimalizowanego widoku aplikacji.
- Aby zamknąć aplikację Menedżer połączeń, wybierz X. Spowoduje to również zamknięcie połączenia internetowego.

# 3. Kontakty i wiadomości

# Kontakty

Aby zarządzać kontaktami zapisanymi na karcie SIM, w widoku głównym wybierz 🔁 .

Aby usunąć kontakt, wybierz widoczny obok niego symbol X, a następnie Tak.

Aby wysłać wiadomość SMS do kontaktu, wybierz ten kontakt oraz widoczną obok niego ikonę <u></u>

Aby wyszukać kontakt, wpisz jego nazwę w polu 🔎.

Aby dodać kontakt, wybierz *Nowy*, wpisz jego nazwę i numer telefonu, a następnie wybierz *OK*.

# Wiadomości

Aby wysłać wiadomość SMS lub wyświetlić odebrane wiadomości, w widoku głównym wybierz 🐋 . Wiadomości zapisane na karcie SIM są wyświetlane w formie listy.

Po odebraniu nowej wiadomości nazwa nadawcy jest wyświetlana na liście wiadomości, a obok niej pojawia się liczba wiadomości od tego nadawcy.

#### Pisanie i wysyłanie wiadomości

Urządzenie to umożliwia wysyłanie wiadomości tekstowych, w których liczba znaków przekracza limit ustalony dla pojedynczej wiadomości. Dłuższe wiadomości są wysłane w postaci kilku następujących po sobie wiadomości. Za każdą z nich usługodawca może naliczyć odpowiednią opłatę. Znaki akcentowane, symbole oraz litery charakterystyczne dla niektórych języków (np. ą, ę, ć, ó, ś, ż) zajmują więcej miejsca, ograniczając tym samym liczbę znaków, z których może się składać pojedyncza wiadomość.

- 1. W widoku głównym wybierz 🐋 > *Nowy*.
- W polu *Odbiorcy* wprowadź numery telefonów odbiorców. Poszczególne numery oddzielaj przecinkami.

Aby wybrać z listy kontaktów jednego lub kilku odbiorców, wybierz at, kontakty i *Dodaj*. Aby wyszukać kontakt, wpisz jego nazwę w polu *P*.

Aby usunąć kontakt z pola *Odbiorcy*, wybierz go, a następnie naciśnij na klawiaturze komputera przycisk Delete.

3. W polu Wiadomość wpisz wiadomość.

Aby użyć funkcji edycji, kliknij pole prawym przyciskiem myszy.

4. Aby wysłać wiadomość, wybierz Wyślij.

#### Wyświetlanie wiadomości i wysyłanie odpowiedzi

Aby wyświetlić wiadomość, w widoku głównym wybierz si wiadomość. Najnowsza wiadomość od danego nadawcy wyświetlana jest u góry listy, a pod nią widoczne są poprzednie wiadomości. Aby wysłać odpowiedź, wpisz ją w polu *Wiadomość*, a następnie wybierz *Wyślij*.

#### Usuwanie wiadomości

Aby usunąć wszystkie wiadomości od wybranego nadawcy, w widoku głównym wybierz  $\mathbf{M}$ , **X** obok nazwy nadawcy, a następnie *Tak*. Aby usunąć jedną wiadomość, w widoku głównym wybierz  $\mathbf{M}$ , nadawce, **X** obok wiadomości, a następnie *Tak*.

# 4. Narzędzia i ustawienia

#### Wyświetlanie miesięcznego podsumowania połączeń

Aby wyświetlić informacje o całkowitym czasie trwania połączeń pakietowych oraz całkowitej wielkości danych przesłanych w bieżącym miesiącu, w widoku głównym wybierz *Połączenie z Internetem*, gdy połączenie jest nieaktywne.

Aby wyświetlić szczegóły połączeń pakietowych w danym miesiącu, wybierz 1. Pojawią się informacje o liczbie połączeń, wielkości wysłanych i odebranych danych oraz średniej szybkości transmisji danych. Paski *Czas trwania* i *llość danych* wskazują, jaka ilość ustawionego czasu trwania i woluminu została wykorzystana. Aby wybrać następny lub poprzedni miesiąc, kliknij strzałkę w prawo bądź w lewo.

## Ustawienia połączeń

Aby określić ustawienia połączeń z internetem, w widoku głównym wybierz V > *Połączenie z Internetem*. Aby powrócić do poprzedniego widoku, wybierz *Wstecz*.

W module internetowym predefiniowano ustawienia kilku usługodawców. Ustawienia te są zgrupowane w profilach połączeń.

Jeśli moduł internetowy ma problem z wykryciem Twojego usługodawcy lub połączenie nie działa prawidłowo w sieci wybranego operatora, możesz zmodyfikować predefiniowany profil połączeń lub utworzyć nowy.

#### Zarządzanie profilami połączeń

Aby zarządzać profilami połączeń, w widoku głównym wybierz *Połączenie z Internetem > Profile połączenia*. Dostępne profile zostaną wyświetlone w postaci listy. Wykonaj jedną z następujących czynności:

- Aby użyć predefiniowanego profilu, wybierz go z listy.
- Aby dodać predefiniowany profil do listy, wybierz *Nowy*, a następnie kraj usługodawcy i nazwę operatora.
- Aby edytować predefiniowany profil, wybierz wyświetlaną obok żądnego profilu ikonę 👔.

Wprowadź nazwę punktu dostępu w polu *APN* oraz nazwę użytkownika i hasło w powiązanych polach. Właściwe ustawienia otrzymasz od usługodawcy.

Aby określić serwer nazw domen (DNS), wybierz *Podst. DNS* lub *Dodatk. DNS*, a następnie wprowadź nazwę serwera.

Aby zapisać ustawienia, wybierz OK.

- Aby usunąć profil z listy, wybierz widoczny obok niego symbol X.
- Aby utworzyć nowy profil, wybierz Nowy > Nowy. Wprowadź nazwę profilu, nazwę punktu dostępu (APN), nazwę użytkownika i hasło, a następnie określ ustawienia serwera nazwy domen. Właściwe ustawienia otrzymasz od usługodawcy.

#### Ustawienia połączeń pakietowych

Aby określić ustawienia połączeń pakietowych, w widoku głównym wybierz 🔌 > *Połączenie z Internetem* > *Subskrypcje*.

Aby ustawić miesięczny limit całkowitej ilości przesyłanych danych oraz całkowitego czasu trwania połączeń pakietowych w sieci 3G, wprowadź wartość (w MB lub minutach) lub ustaw ją, wybierając strzałkę w lewo lub w prawo.

Aby włączyć powiadamianie o przekroczeniu ustawionego woluminu danych lub czasu trwania połączeń, zaznacz odpowiednie pole wyboru.

### Połączenie automatyczne

Aby aplikacja automatycznie nawiązywała połączenie z internetem za pomocą bieżącego profilu połączeń, w widoku głównym wybierz 🔌 > *Połączenie z Internetem > Łączenie automatyczne*.

Połączenie automatyczne działa najlepiej po wyłączeniu żądania kodu PIN. W takim wypadku karta PIN nie jest jednak chroniona przed dostępem niepowołanych osób.

Aby uniemożliwić automatyczne łączenie, usuń zaznaczenie odpowiedniego pola wyboru.

#### Zezwalanie na połączenia w roamingu

Aby moduł internetowy mógł łączyć się internetem również poza zasięgiem sieci macierzystej (na przykład podczas podróży zagranicznej), w widoku głównym wybierz > *Połączenie z Internetem > Zezwalaj na połączenia w roamingu*. Gdy urządzenie jest używane poza zasięgiem sieci macierzystej, na wyświetlaczu widoczny jest symbol . Więcej informacji oraz szczegółowy cennik można uzyskać od usługodawcy.

Aby uniemożliwić nawiązywanie połączeń poza siecią macierzystą, usuń zaznaczenie odpowiedniego pola wyboru.

# Profile sieci WLAN/Wi-Fi

Moduł internetowy automatycznie tworzy profil połączeń dla lokalnej sieci bezprzewodowej (WLAN lub Wi-Fi) wybranej w opcji *Połączenie z Internetem > Pokaż listę sieci*.

Aby edytować lub usunąć profil sieci WLAN, w widoku głównym wybierz > *Połączenie z Internetem* > *Profile Wi-Fi*. Aby edytować profil, wybierz jego nazwę. Aby usunąć profil, wybierz **X** obok nazwy odpowiedniego profilu.

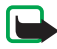

**Uwaga:** Możliwość korzystania z sieci WLAN może być w niektórych krajach ograniczona. We Francji, na przykład, można korzystać z sieci WLAN tylko w pomieszczeniach.

W celu uzyskania informacji na ten temat należy zwrócić się do lokalnych władz.

#### Ustawienia aktualizacji oprogramowania

Aby określić ustawienia aktualizacji oprogramowania, w widoku głównym wybierz 🔌 > Ustawienia aktualizacji.

Aby aplikacja automatycznie wyszukiwała dostępne aktualizacje, wybierz *Sprawdź dostępność aktualizacji*.

Aby określić, jak często aplikacja ma wyszukiwać aktualizacje, wybierz *Częstotliwość* oraz interwał w dniach.

## Ustawienia sieciowe

Aby określić ustawienia sieciowe, w widoku głównym wybierz 🔌 > Ustawienia sieciowe.

Aby wybrać innego usługodawcę, wybierz *Operator*, żądanego usługodawcę i *OK*. Po wybraniu opcji *Auto* moduł internetowy będzie wybierał dostawcę automatycznie zależnie od parametrów sieci oraz umów roamingowych zawartych między usługodawcami.

Aby określić typ sieci używanej do połączenia, wybierz *Typ sieci* oraz typ sieci. Po wybraniu opcji *Automatycznie* moduł internetowy najpierw będzie próbował połączyć się za pośrednictwem sieci 3G, a jeśli to się nie uda – sieci GSM. Po wybraniu opcji *Tylko 2G* (w wypadku sieci GSM) lub *Tylko 3G* moduł internetowy będzie próbował nawiązać połączenie tylko za pośrednictwem sieci wybranego typu.

Aby moduł internetowy nie łączył się z radiem internetowym w miejscach, gdzie jest to zakazane (na przykład na lotniskach), wybierz *Tryb samolotu*. Po włączeniu profilu samolotowego wyświetlana jest ikona  $\rightarrow$  i można używać aplikacji, ale nie można łączyć się z internetem ani wysyłać i odbierać wiadomości SMS. Aby urządzenie mogło łączyć się z internetem, usuń zaznaczenie odpowiedniego pola wyboru.

## Ustawienia kodu PIN

Kod PIN (Personal Identification Number) pomaga chronić kartę SIM przed dostępem niepowołanych osób. Jest on zwykle dostarczany z kartą SIM.

Aby określić ustawienia kodu PIN, w widoku głównym wybierz 🔌 > Zarządzanie kartą SIM.

Aby aplikacja żądała wprowadzenia kodu PIN po każdym podłączeniu modułu internetowego do komputera, wybierz *Włącz/wyłącz kod PIN*. Aby wyłączyć wyświetlanie monitu o podanie kodu PIN, usuń zaznaczenie odpowiedniego pola wyboru.

Aby zmienić kod PIN swojej karty SIM, wybierz Zmień kod PIN.

# Zmiana języka lub wyświetlanie informacji

Aby zmienić język aplikacji w systemie Windows lub Linux, w widoku głównym wybierz  $\langle v \rangle > J ext{exp} / ext{exp} / ext{ex} / ext{exp} / ext{exp} / ext{exp} / ext{ex} / ext{exp} / ext{ex$ 

Aby wyświetlić informacje o aplikacji, w widoku głównym wybierz 🔌 > *O produkcie*.